## COME FACCIO A STAMPARE LE SCHEDE DEI SOCI DI UNA ATB?

|                                                        | - AVEZZANO     |                                                                                           |                                                                                                    |            |
|--------------------------------------------------------|----------------|-------------------------------------------------------------------------------------------|----------------------------------------------------------------------------------------------------|------------|
| Home Anagrafiche - Adesioni - E                        | conomica 👻     |                                                                                           |                                                                                                    |            |
| Home<br>Seleziona Associazione Predefinita             |                |                                                                                           |                                                                                                    |            |
| SELEZIONA DAL MENÙ A TENDINA                           | Associazione   | Home                                                                                      |                                                                                                    |            |
| L'ASSOCIAZIONE DELLA QUALE VUOI F/<br>clic su conferma | ARE LE STAMPE; | Seleziona Associ                                                                          |                                                                                                    |            |
|                                                        |                | Associazione                                                                              |                                                                                                    |            |
|                                                        |                | S. LUCIA V.                                                                               | .M 380 X<br>Conferma                                                                                                    |            |
|                                                        |                |                                                                                           | .M 380 X<br>Conferma                                                                                                    |            |
| VAI SUL MENÙ ADESIONI E SELEZIONA<br>GESTIONE ADESIONI | LA VOCE        | Anagrafiche T<br>Home<br>AVVISO:<br>Associazior                                           | M 380 X<br>Conferma<br>Adesioni T Econom<br>Adesioni<br>Nuova Adesione<br>Gestione Adesioni<br>Cambio ATB                                  | iica<br>:e |
| VAI SUL MENù ADESIONI E SELEZIONA<br>GESTIONE ADESIONI | LA VOCE        | Anagrafiche<br>Home<br>AVVISO:<br>Associazior                                             | M 380 X<br>Conferma<br>Adesioni V Econom<br>Adesioni<br>Nuova Adesione<br>Gestione Adesioni<br>Cambio ATB<br>azione Predefinita            | ica        |
| VAI SUL MENù ADESIONI E SELEZIONA<br>GESTIONE ADESIONI | LA VOCE        | S. LUCIA V. Anagrafiche  Anagrafiche  Avviso: Associazior  Seleziona Associa  S. LUCIA V. | M 380 X<br>Conferma<br>Adesioni V Econom<br>Adesioni<br>Nuova Adesione<br>Gestione Adesioni<br>Cambio ATB<br>azione Predefinita<br>M 380 X | ica        |

IMPOSTA L'ANNO ASSOCIATIVO CORRENTE, TI COMPARE L'ELENCO DEI SOCI DELL'ATB CHE HAI PRESELEZIONATO E IN ALTO A DESTRA, OLTRE AL PULSANTE "NUOVA ADESIONE", COMPARE IL PULSANTE "STAMPE"

| Gestione Ad <mark>esio</mark> ni                |              |                                              |                     |                |        |                     | Nuc    | ova Adesione  | Stampe 🔻      |
|-------------------------------------------------|--------------|----------------------------------------------|---------------------|----------------|--------|---------------------|--------|---------------|---------------|
| Ricerca                                         |              | •                                            | _                   |                |        |                     |        |               |               |
| Associazione<br>S. LUCIA V.M 380<br>Fasce d'età | ×            | Anno Associat<br>esercizio 202:<br>Id Nucleo | tivo<br>3           |                | ~      | Settore<br>Codice p | erson  | a             | ×<br>\$       |
|                                                 |              |                                              | <b>Q</b> Ricerc     | а              |        |                     |        |               |               |
| Elenco 19                                       |              |                                              |                     |                |        |                     |        |               |               |
| Disdetta <u>Soggetto</u>                        | <u>Sesso</u> | <u>Data di</u><br>nascita                    | <u>Id</u><br>Nucleo | <u>Settore</u> | Pagato | SR LN               | I      | Cessione dati | Cons.<br>Imm. |
| MIRIAM                                          | F            | 09/02/1988                                   | 264028              | ADULTI         | Nc 🗸   |                     | A<br>✓ | B C I         |               |
| RICCARDO                                        | М            | 14/07/1989                                   | 264028              | ADULTI         | Nc 🗸   | SR                  | A      | B C C         | <b>)</b> [    |

SE CLICCHI SU "STAMPE" PUOI STAMPARE L'ELENCO DEI SOCI DELL'ATB, IL MODULO ADESIONE PER MODIFICARE I DATI E LE SCELTE DELLA PRIVACY E UN MODULO VUOTO PER I NUOVI SOCI

| Nuo | va Adesione  | Stampe 👻 |  |  |  |
|-----|--------------|----------|--|--|--|
|     | 📴 Elenco     |          |  |  |  |
|     | 🛛 📴 Modulo F | Privacy  |  |  |  |
| e   | Dodulo 🕅     | /uoto    |  |  |  |
|     |              | ~        |  |  |  |